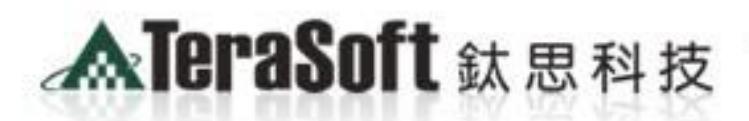

The Power of Driver for the Best!!

1. (1. 01" site" />

he Mat

<img name='home1 m =12\* colspan="7\*> <img ni src="images/spacer.gd"

MATLAB&SIMUL

# MATLAB installation guide for **NTU students**

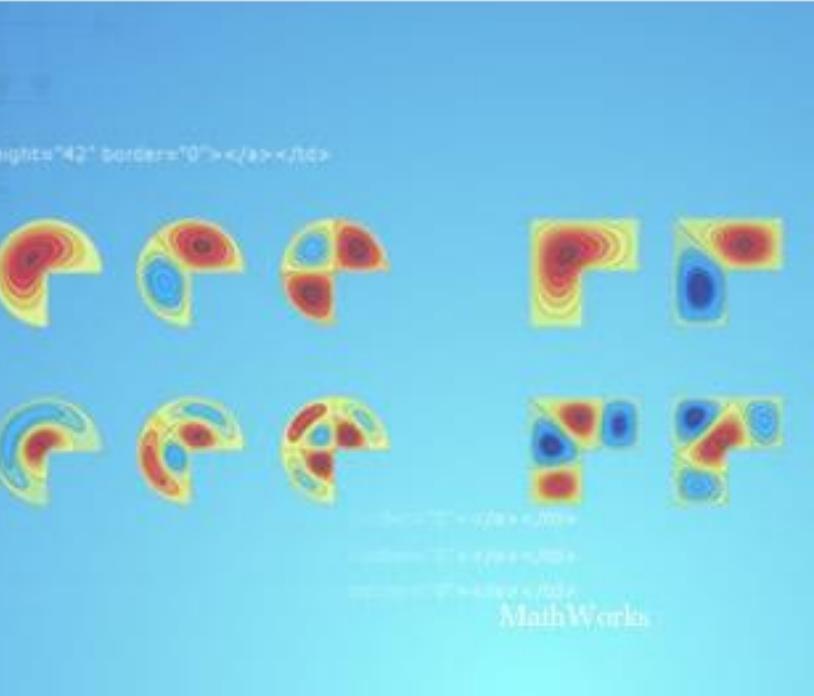

## Contents of this installation guide:

- 1. Installation instructions
- 2. Installation procedure
- 3. Frequently asked questions
- 4. How to contact TeraSoft

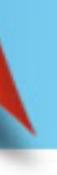

1. Single computer MATLAB installation instructions:

• 1.Installation steps

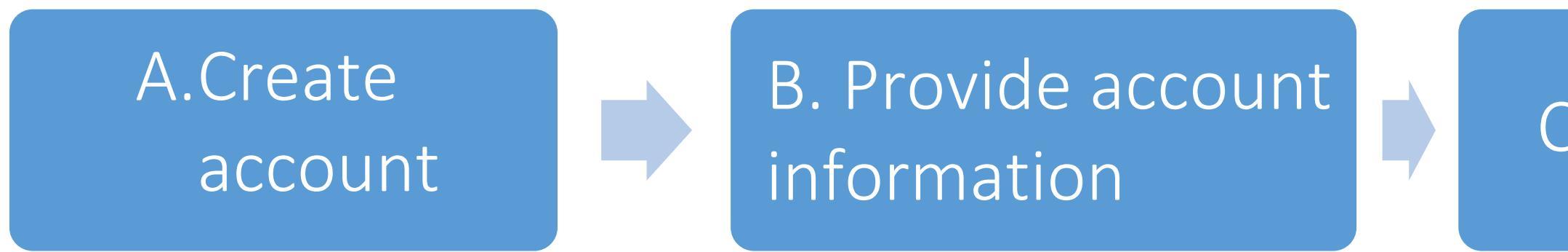

- 2.Please check first that your computer and operating system (OS) are suitable for MATLAB.
  - Check hardware and system requirements (http://www.mathworks.com/ support/sysreq/current\_release/)

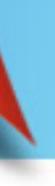

### C. Install

## 2. Installation steps guide

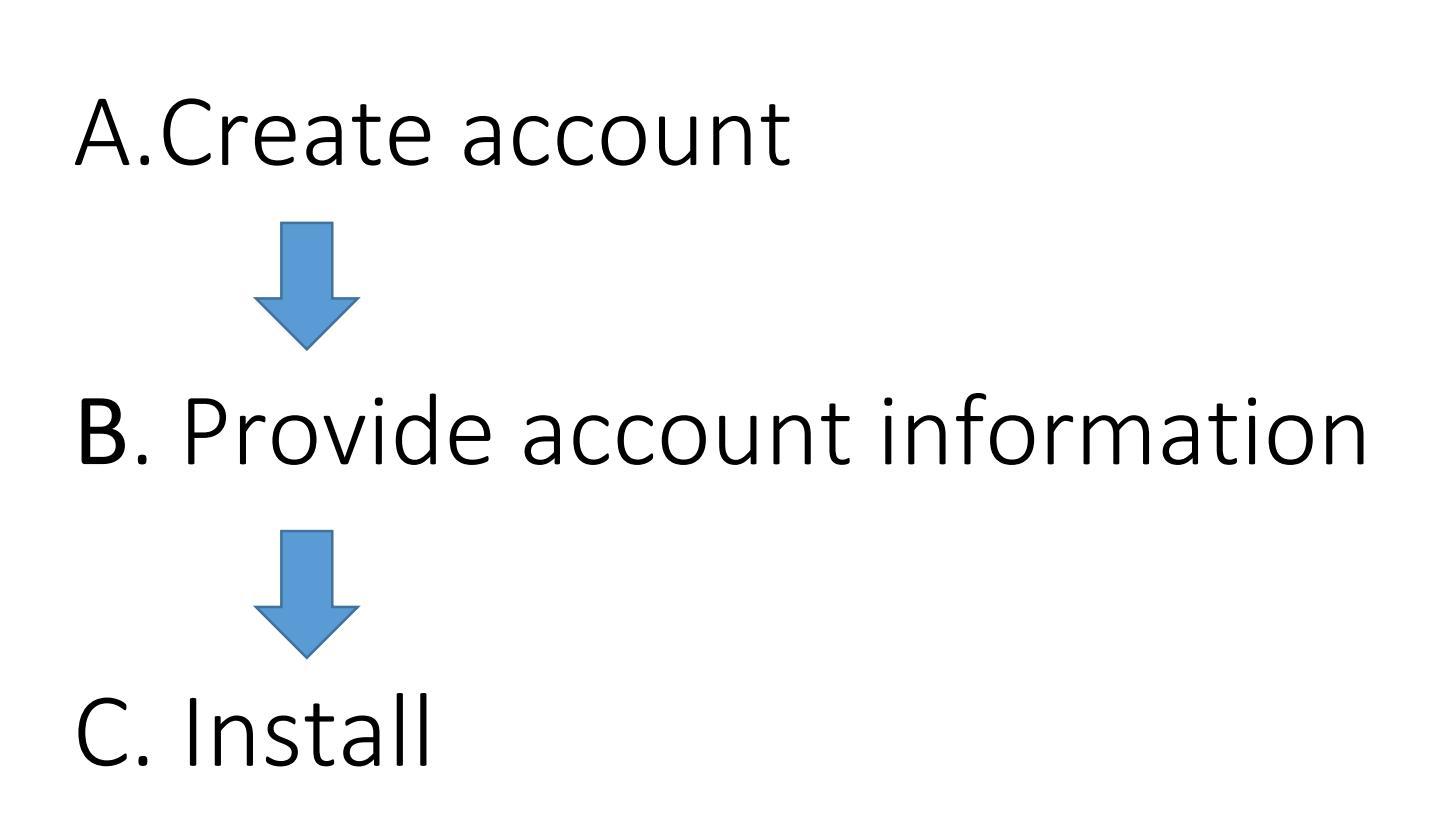

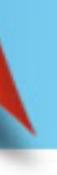

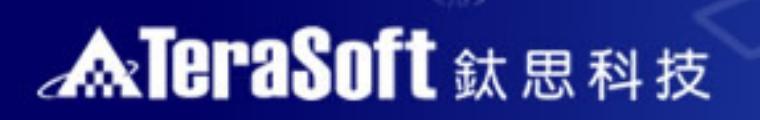

# A. Create account

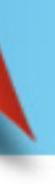

### **MareraSoft** 鈦思科技

<

src="images/spacer.git"

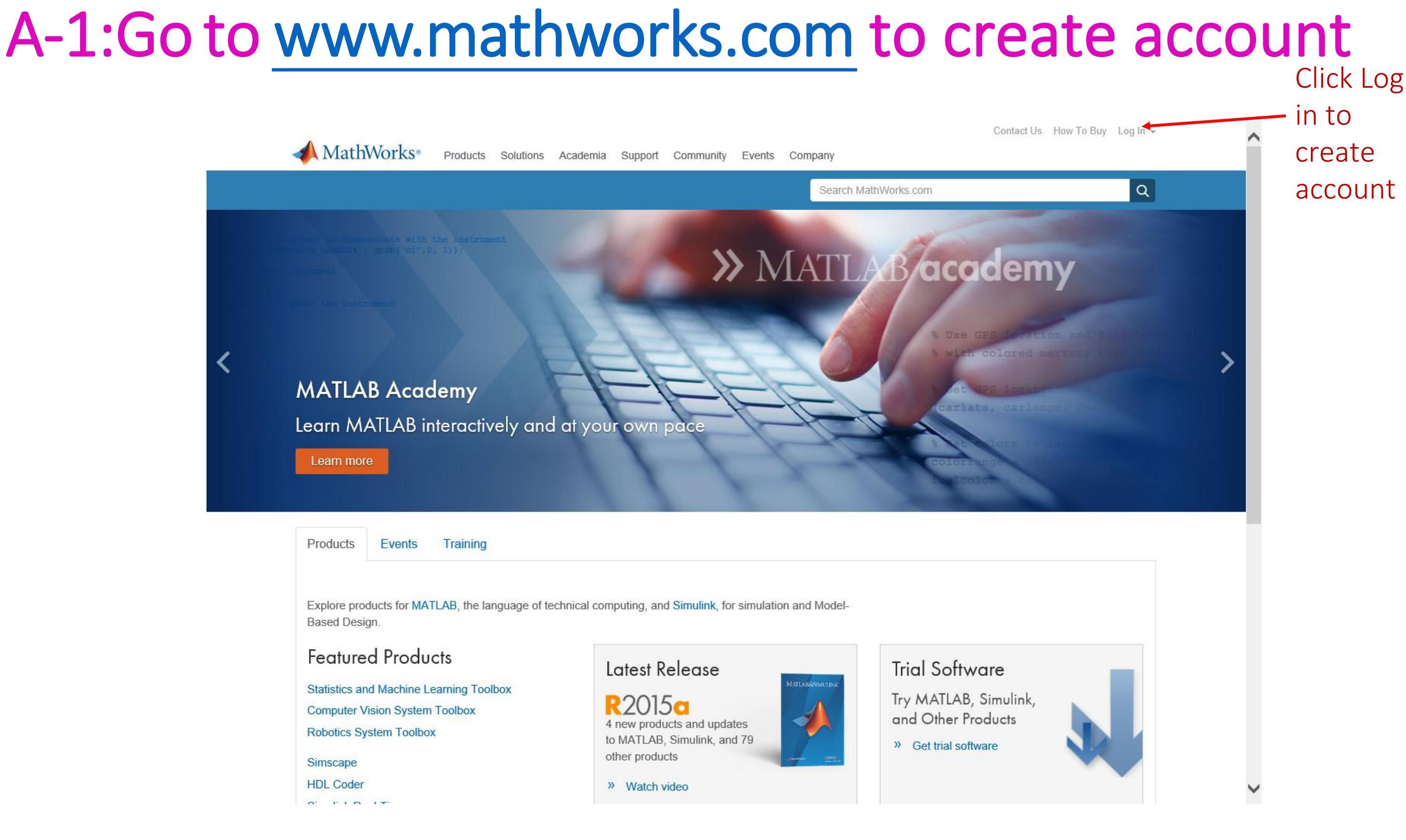

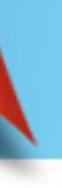

### A-2:Create account

src="images/spacer.gi"

| + https://www.mathworks.com/mwa | count/register?u | ri=/mwaccount/ |          |         | ହ <b>-</b> କ ୯ | 📣 Create MathWork | s Account 🗙 | 🚥 Home - Welcome to Lenovo |   |
|---------------------------------|------------------|----------------|----------|---------|----------------|-------------------|-------------|----------------------------|---|
| MathWorks®                      | Products         | Solutions      | Academia | Support | Community      | Events            |             |                            | С |
| MathWorks Acco                  | unt              |                |          |         |                |                   | Search      | MathWorks.com              |   |

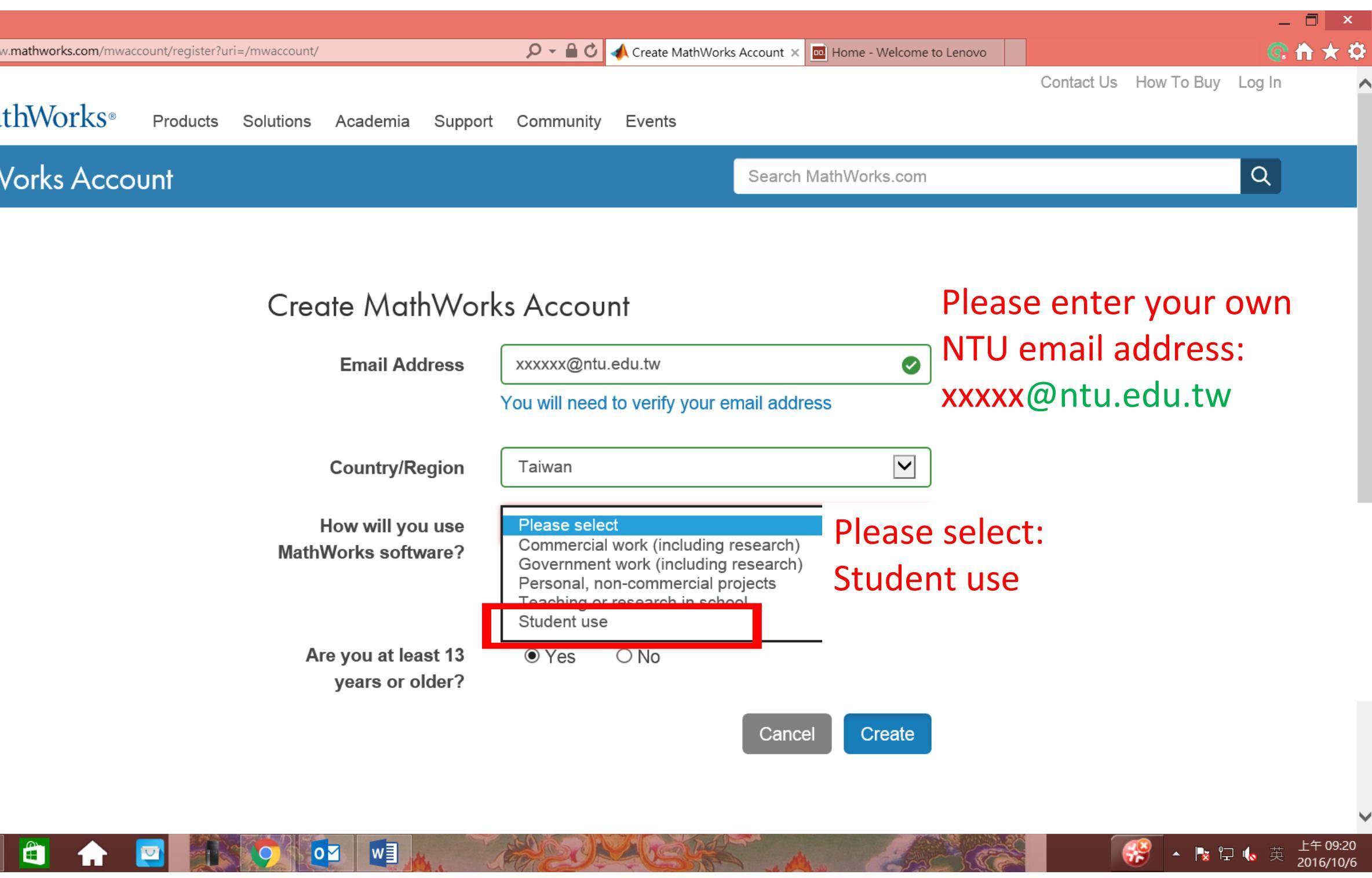

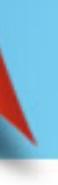

<img src="images/spacer.gif"s

## A-3: Receive your confirmation email

| 檔案(F) | 編輯(E) 檢視(V) 我的最愛(A)                                                                                                    | 工具(T) 創  | 說明(H)                                             |                                                             |                                                 |                   |            |                      |                              |   |
|-------|----------------------------------------------------------------------------------------------------|----------|---------------------------------------------------|-------------------------------------------------------------|-------------------------------------------------|-------------------|------------|----------------------|------------------------------|---|
|       | A                                                                                                    |          |                                                   |                                                             |                                                 |                   |            |                      | Contact Us How To Buy Log In | Ŧ |
|       | MathWorks <sup>®</sup>                                                                                                    | Products | Solutions                                         | Academia                                                    | Support                                         | Community         | Events     | Company              |                              |   |
|       | MathWorks Acco                                                                                                    | unt      |                                                   |                                                             |                                                 |                   |            | Search MathWorks.com | م                            |   |
|       | <ol> <li>Verify your email address</li> <li>1. Go to your inbox for eric@terasoft.com.tw.</li> <li>2. Click the link in the email we sent you.</li> </ol> |          |                                                   |                                                             |                                                 |                   |            |                      |                              |   |
|       |                                                                                                    |          | <b>Didn'</b><br>1. Che<br>2. <b>Ser</b><br>3. Cor | t get the e<br>eck your spa<br>nd me the er<br>ntact Custon | mail?<br>m folder.<br>nail again.<br>ner Suppor | t if you still de | o not have | the email.           |                              |   |

▲ S United States

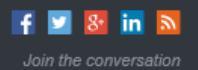

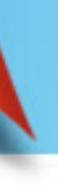

### **MarceraSoft** 鈦思科技

## A-4: Verify your email

src="images/spacer.gif".spacer.gif".spacer.gift".spacer.gift".spacer.gift".spacer.gift".spacer.gift".spacer.gift".spacer.gift".spacer.gift".spacer.gift".spacer.gift".spacer.gift".spacer.gift".spacer.gift".spacer.gift".spac

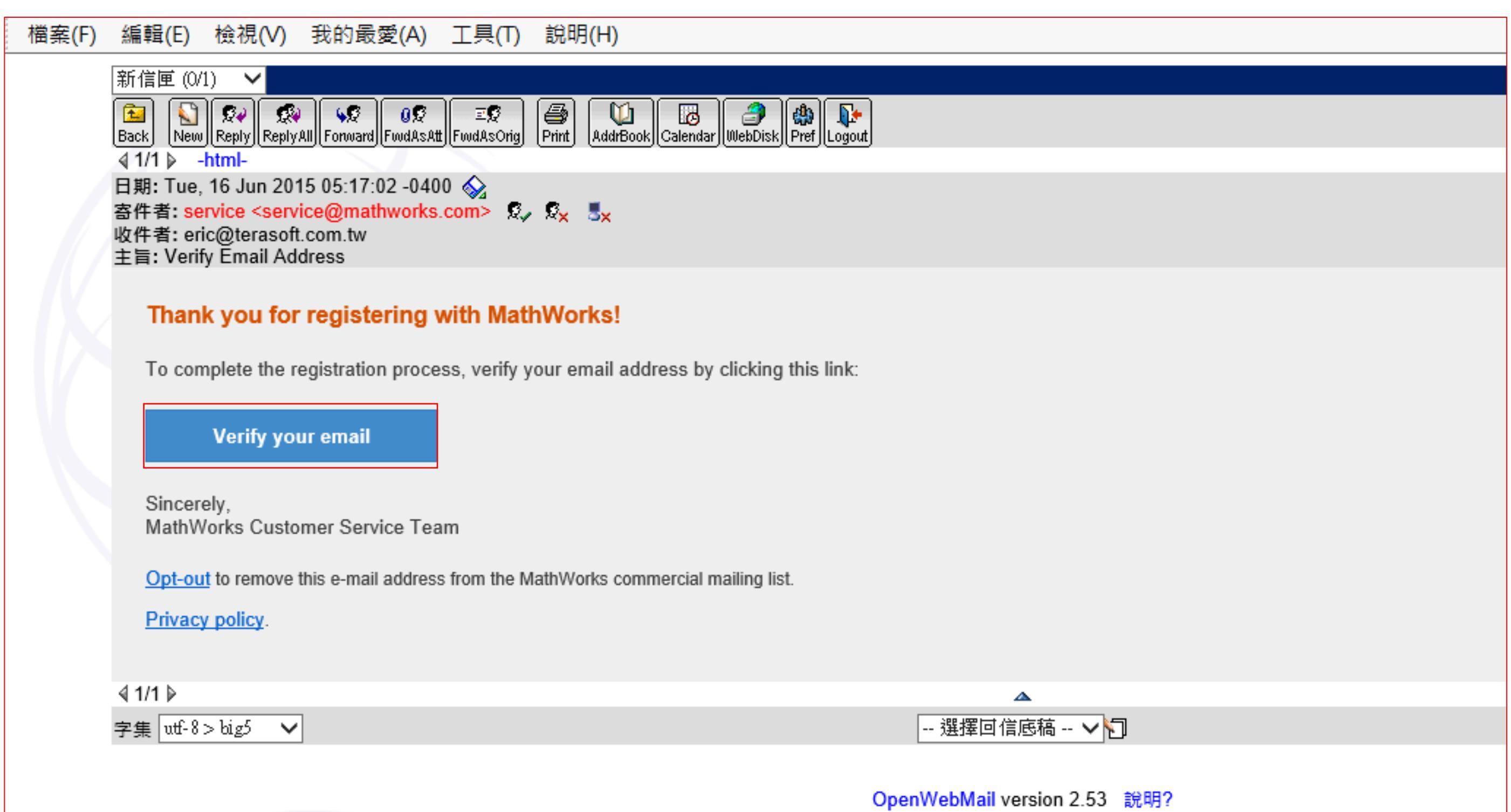

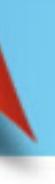

### A-5: Complete the form and create a password

| 檔案(F) 編輯(E) 檢視(V) 我的最愛(A) 工具(T) 說明( | H)                         |                                                                                                    |     |
|-------------------------------------|----------------------------|----------------------------------------------------------------------------------------------------|-----|
| MathWorks Account                   |                            | Search MathWorks.com                                                                                                    |     |
|                                     | eric@terasoft.cor          | n.tw                                                                                                    |     |
|                                     | First Name                 | eric 🗸                                                                                                    |     |
|                                     | Last Name                  | liu                                                                                                    |     |
|                                     | User ID (Optional)         |                                                                                                    |     |
|                                     |                            | Must include 6 to 16 alphanumeric characters and start with a letter (Example: jsmith555) Learn more                      |     |
|                                     | Password                   | •••••••                                                                                                    |     |
|                                     |                            | Must be at least 8 characters, with at least one upper-<br>case and one number                                            |     |
|                                     | Password<br>Confirmation   | •••••••••                                                                                                    |     |
|                                     | Department                 |                                                                                                    |     |
| This step is not                    | Associate Your             | Account to a License<br>eady, enter your activation key or license number                                                 | 此部分 |
| nacassary, Plasa                    | here. What will this allow | / me to do?                                                                                                    |     |
| necessary. I lease                  | Activation Key or          | 1                                                                                                    | 可以略 |
| skip it.                            | (Optional)                 | Type 'ver' at the MATLAB prompt to get your<br>license number or get an activation key from your<br>MATLAB administrator. |     |
|                                     |                            |                                                                                                    |     |

I want a sales representative to contact me

Create

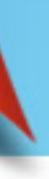

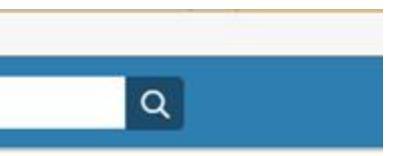

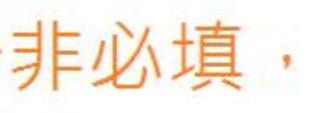

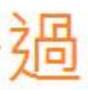

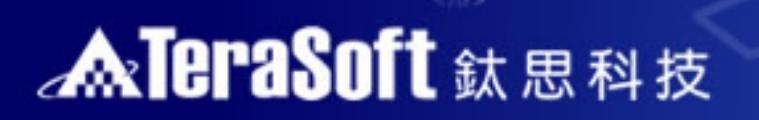

ng src="images/spacer.gl

# B. Provide account information

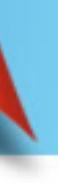

## **B.** Provide account information

- After you have successfully created your Mathworks account, please send an email to notify the contact person at TeraSoft . After receiving the reply, please continue the download and installation process on the Mathworks website
- TeraSoft contact person: Ms. Pony Lai Email: pony.lai@terasoft.com.tw
- Email subject: [NTU-土木系] MATLAB & Simulink 單機版安裝申請
- Email contents (please follow this template):
  - 賴小姐您好,
  - 我想要申請MATLAB & Simulink 單機版安裝,並已建立好Mathworks帳號,
  - 詳情如下:
    - 姓名: Your name
    - 職稱: Student
    - 學號(教職員無須填寫): Your NTU ID number
    - 年級(教職員無須填寫): Your year of study (for example first year)
    - 連絡電話: Your contact phone number
    - Mathworks帳號(Email): The Email of your Mathworks account
    - Mathworks帳號註冊First Name(英文): The English first name of your Mathworks account
    - Mathworks帳號註冊Last Name(英文): The English last name of your Mathworks account
  - 請協助申請MATLAB & Simulink 單機版,如果有任何問題請與我聯絡,謝謝

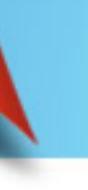

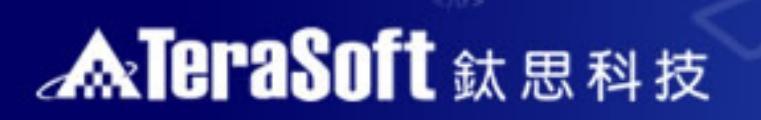

## C. Install

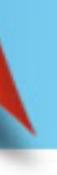

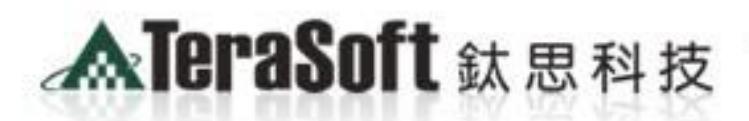

The Power of Driver for the Best!!

he Mat 1.12.cl\* site !! />

<img name="home1\_r5 =121 colspan =77\*> <img no stc="images/space.git"

-"0" id="home1\_r5\_c1" alt=" /set MATLAB&SIMULIN

met 14 c5.pg\* name= 3

## C. Install Matlab

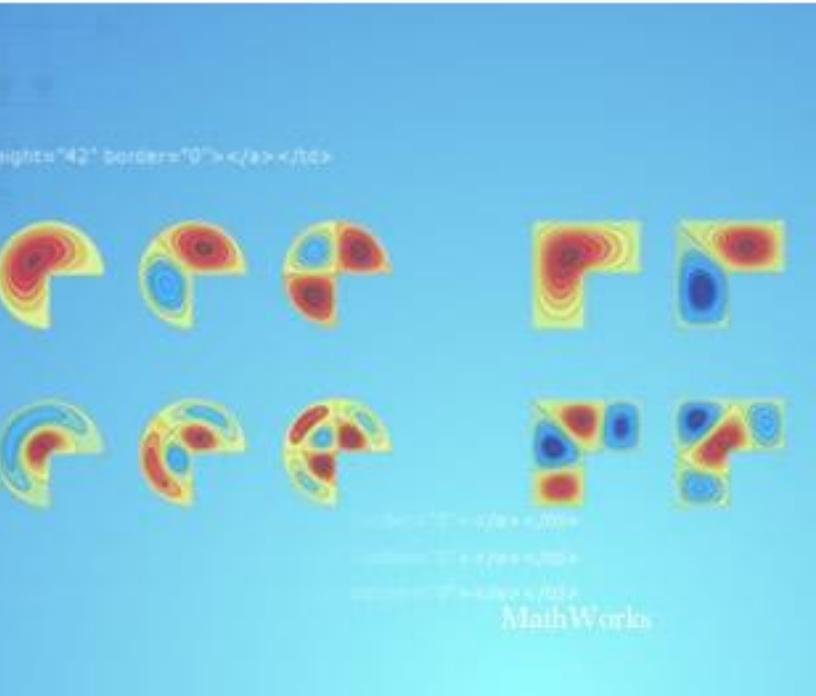

### **MareraSoft** 鈦思科技

src="images/spacer.git"

## C-1:Log in to the MathWorks web site

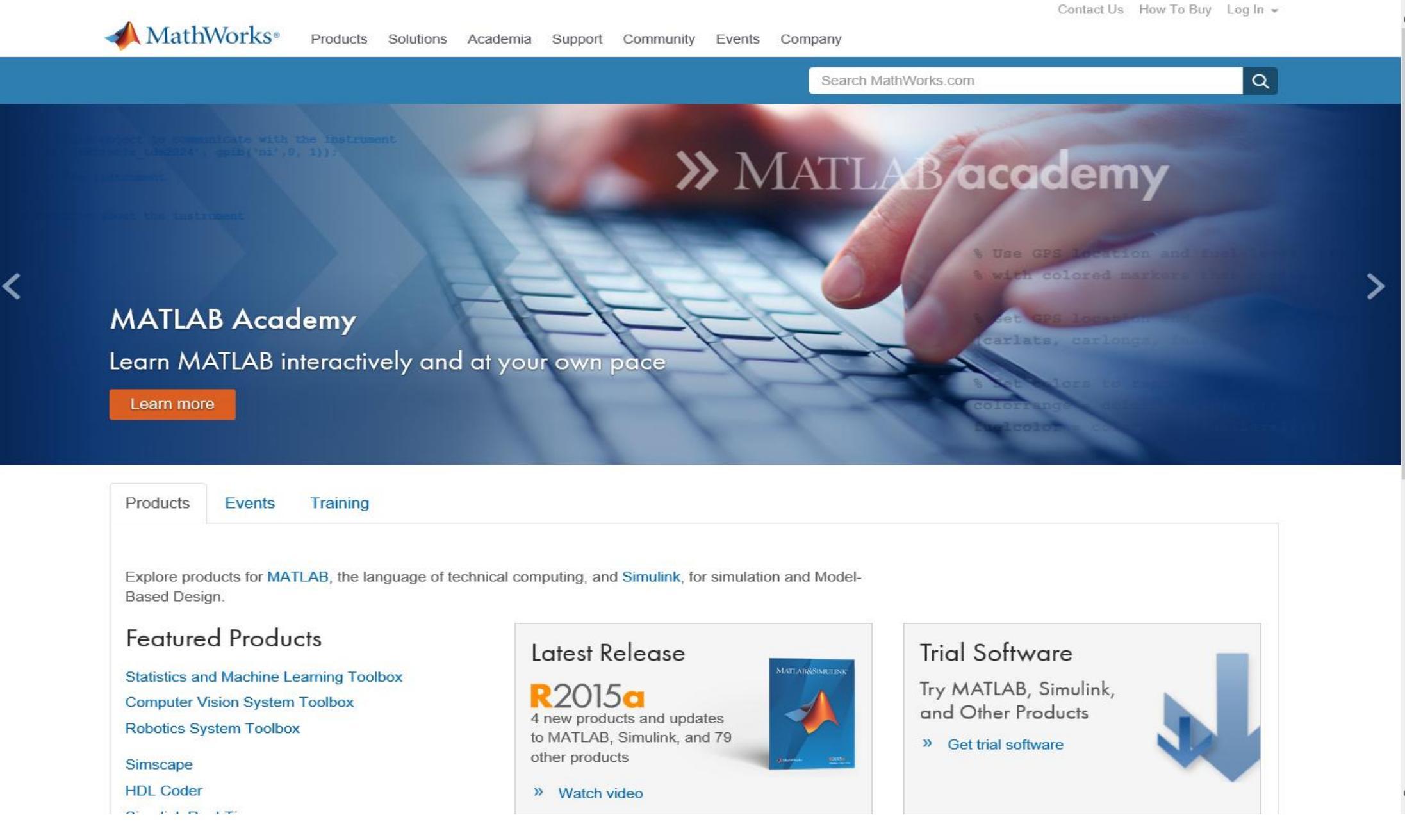

### www.mathworks.com

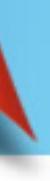

### Click to log in to your account

### C-2: Download and install the software

| 📣 MathWorks®           | Products    | Solutions  | Academia     | Support                    | Commu | unity   | Events    |               |
|------------------------|-------------|------------|--------------|----------------------------|-------|---------|-----------|---------------|
| MathWorks Acco         | unt         |            |              |                            |       |         | Search    | MathWorks.com |
| My Account   Profile - | Quotes   C  | orders Cor | mmunity Prof | ile                        |       |         |           |               |
|                        | My Software |            |              | Look for the Student Label |       |         |           |               |
|                        |             | License    | e La         | abel                       | /     | Option  | n         | Use           |
|                        |             |            | с            | oncurrent                  |       | Total I | Headcount | Academic      |
|                        |             | 11         | С            | oncurrent                  | /     | Total I | Headcount | Academic      |
| Service Requests       |             | L          | S            | tudent                     |       | Total I | Headcount | Academic      |
| Bug Reports            |             | ¥          | . C          | ampus                      |       | Total I | Headcount | Academic      |
| Hardware Support       |             |            |              |                            |       |         |           |               |

- Connect to hardware platforms like Arduino and Raspberry Pi.
- Associate to an additional license
- Get a trial

Loom more

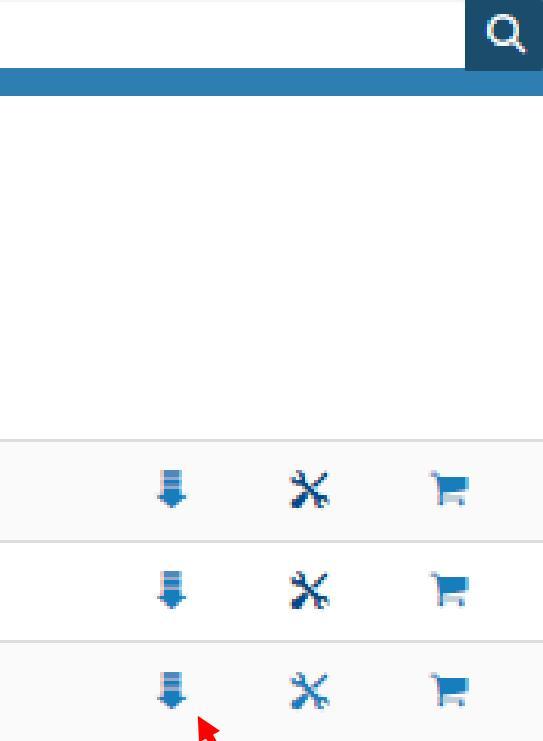

#### Click the download button

Ж

Į.

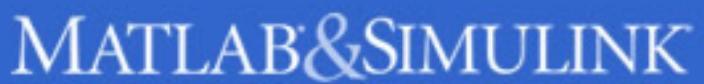

### **MareraSoft** 鈦思科技

src="images/spacer.git"

c5" src="images/home1\_r5\_c5.jpg" --2" border="0" alte "" /> c/hd>

### C-3: Click to download the latest release

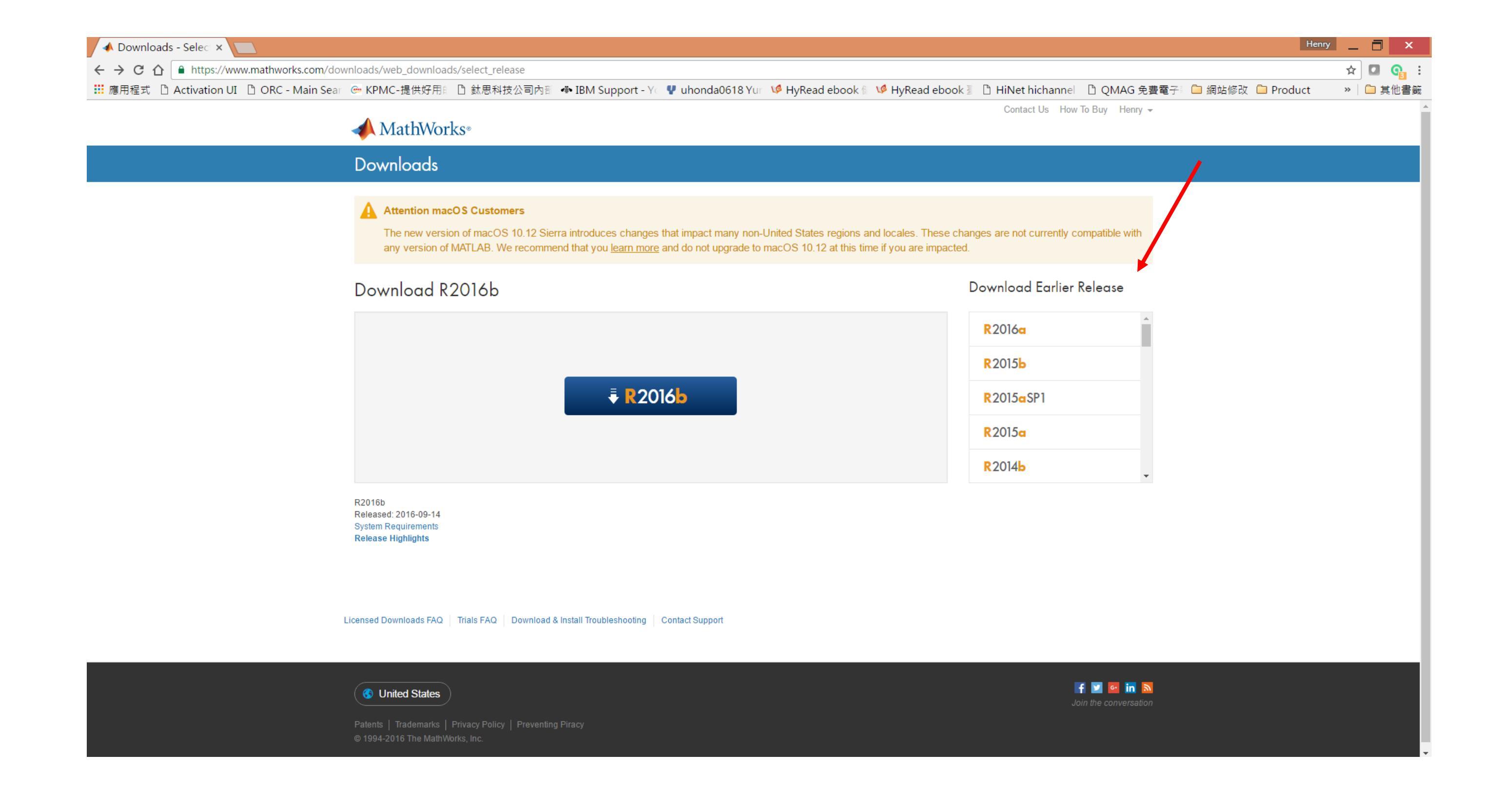

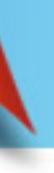

<img src="images/spacer.git")

## C-4: Select your operating system

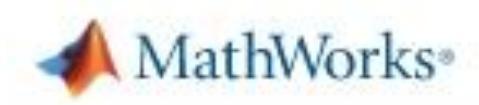

Downloads

#### Download R2016a Installer

1. Choose Installer

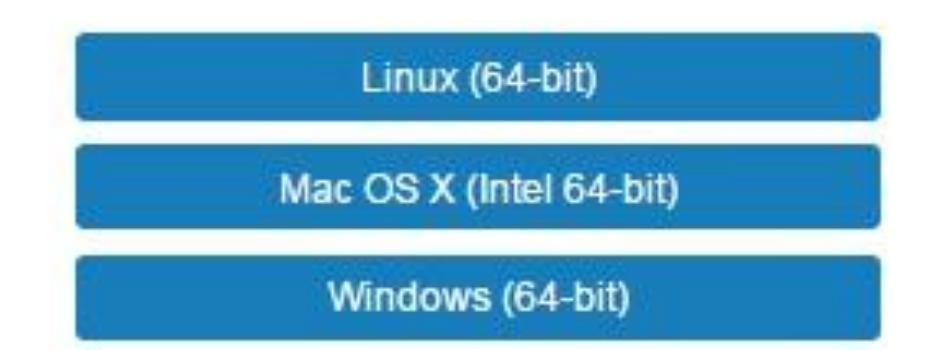

#### 2. Download product files

Run the installer and log in as eva.chuang@terasoft.com.tw

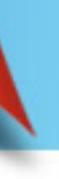

commences mentioned

## C-5: Run the installer

src="images/spacer.gif"

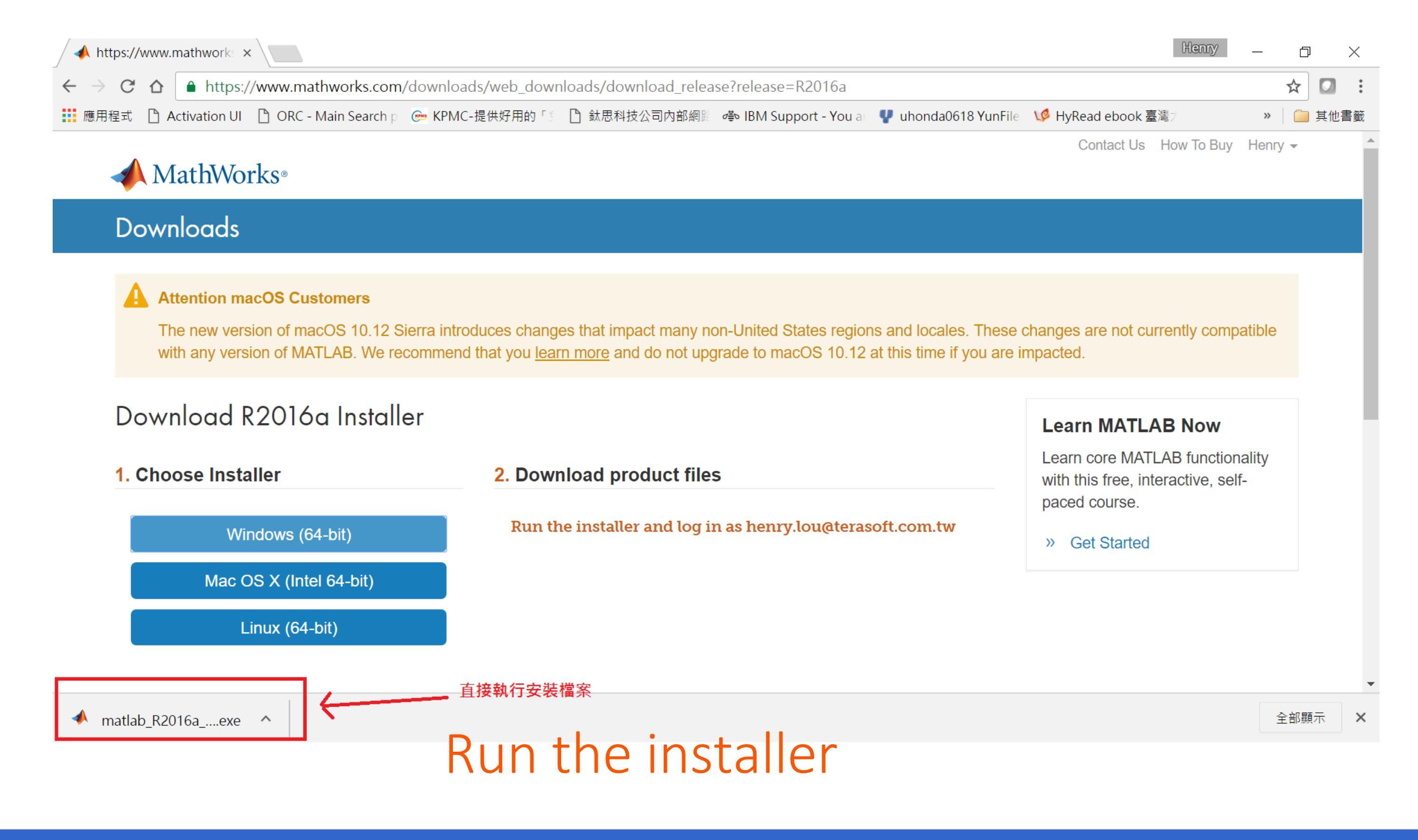

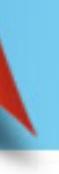

## C-6: Log in with your Mathworks Account

|                                                                                                    | 940                                                                         |
|----------------------------------------------------------------------------------------------------|-----------------------------------------------------------------------------|
| Log in with a MathWorks Account                                                                                  | Connection Settings                                                         |
| Requires an Internet connection                                                                                  |                                                                             |
| ) Use a File Installation Key <u>What is this?</u>                                                               |                                                                             |
| No Internet connection required                                                                                  |                                                                             |
| athWorks products are protected by patents (see ma                                                               | athworks.com/patents) and copyright<br>that follows, you will also agree to |
| ditional restrictions on your use of these programs.<br>distribution may result in civil and criminal penalties. | Any unauthorized use, reproduction,                                         |

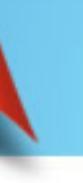

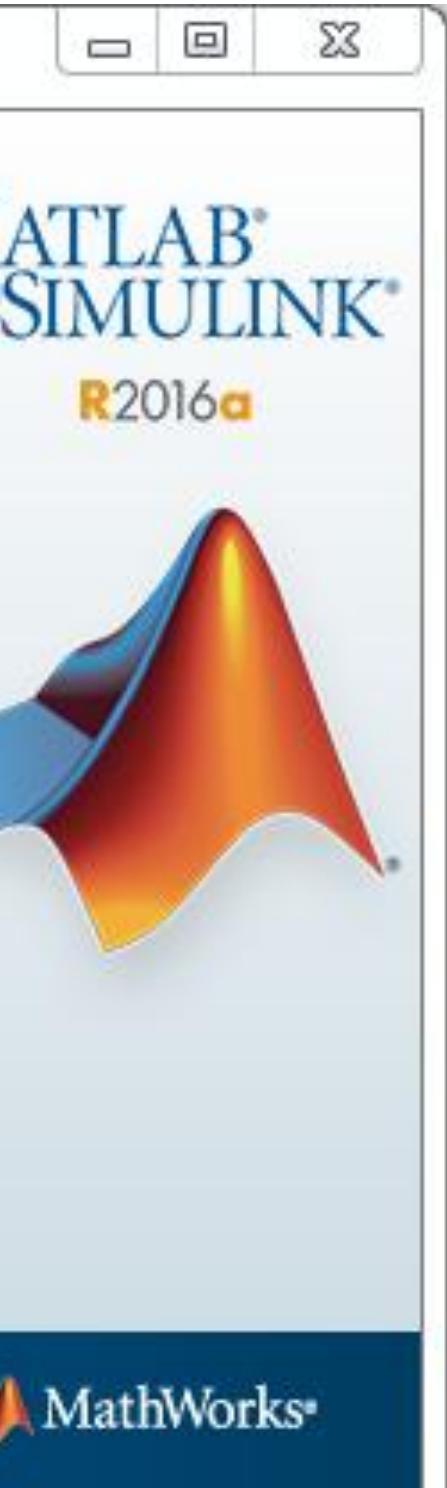

## C-7: Click Yes to accept the license agreement

| License Agreement                                                                                                    |
|----------------------------------------------------------------------------------------------------|
| The MathWorks, Inc. Software License Agreement                                                                                                    |
| IMPORTANT NOTICE                                                                                                    |
| READ THE TERMS AND CONDITIONS OF YOUR LICENSE AGREEMENT CAREFULLY BEFORE COPYING OR USING THE PROGRAMS OR DOCUMENTATION.                                                                    |
| THE LICENSE AGREEMENT TOGETHER WITH ANY APPLICABLE ADDENDUM REPRESENTS THE ENTIR<br>BETWEEN YOU (THE "LICENSEE") AND THE MATHWORKS, INC. ("MATHWORKS") CONCERNING THE<br>AND DOCUMENTATION. |
| BY COPYING, INSTALLING, OR USING THE PROGRAMS AND DOCUMENTATION, YOU ACCEPT THE<br>AGREEMENT. IF YOU ARE NOT WILLING TO DO SO, DO NOT COPY, INSTALL, OR USE THE PROGRAM<br>DOCUMENTATION.   |
| Do you accept the terms of the license agreement?                                                                                                    |
| < Back Next > Cancel Help                                                                                                    |

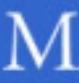

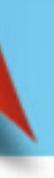

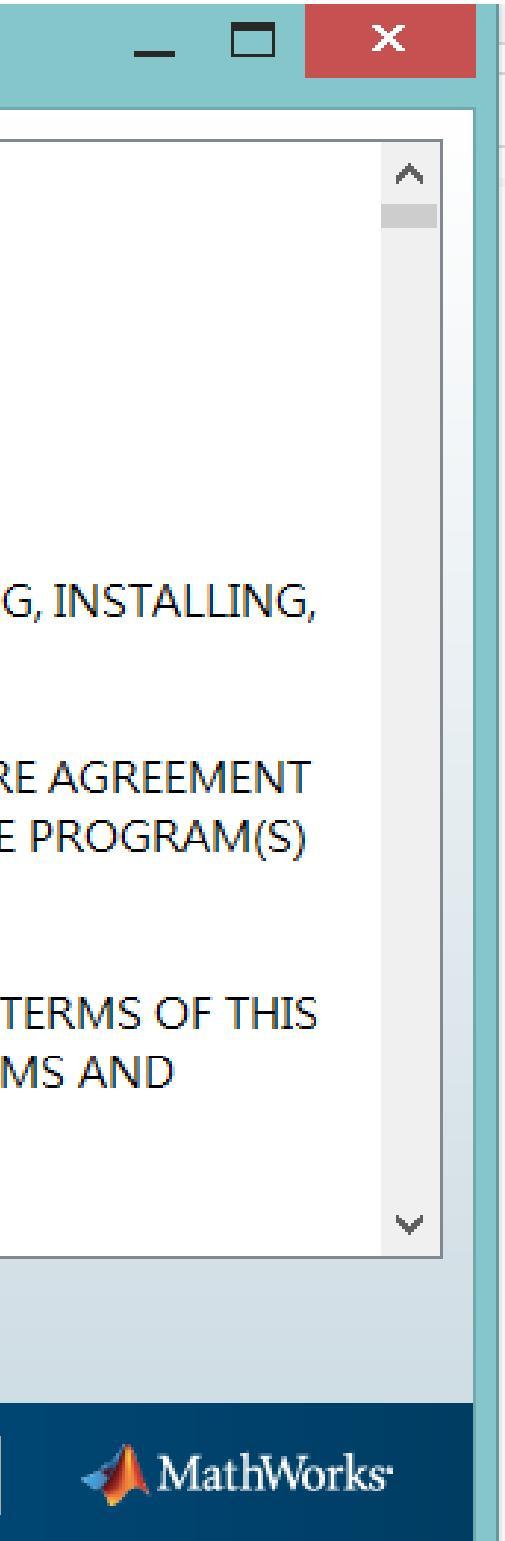

### C-8: Enter your Account email address and password

| *                 |                  |                                        | Log in |        |      |
|-------------------|------------------|----------------------------------------|--------|--------|------|
| Log in to your Ma | athWorks Accour  | nt                                     |        |        |      |
| Email address:    |                  |                                        |        |        |      |
| Password:         |                  | 50000000000000000000000000000000000000 |        |        |      |
| O Create a MathWo | rks Account (req | uires an Activation                    | Key)   |        |      |
| < Back            | Next >           |                                        |        | Cancel | Help |

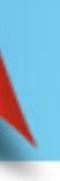

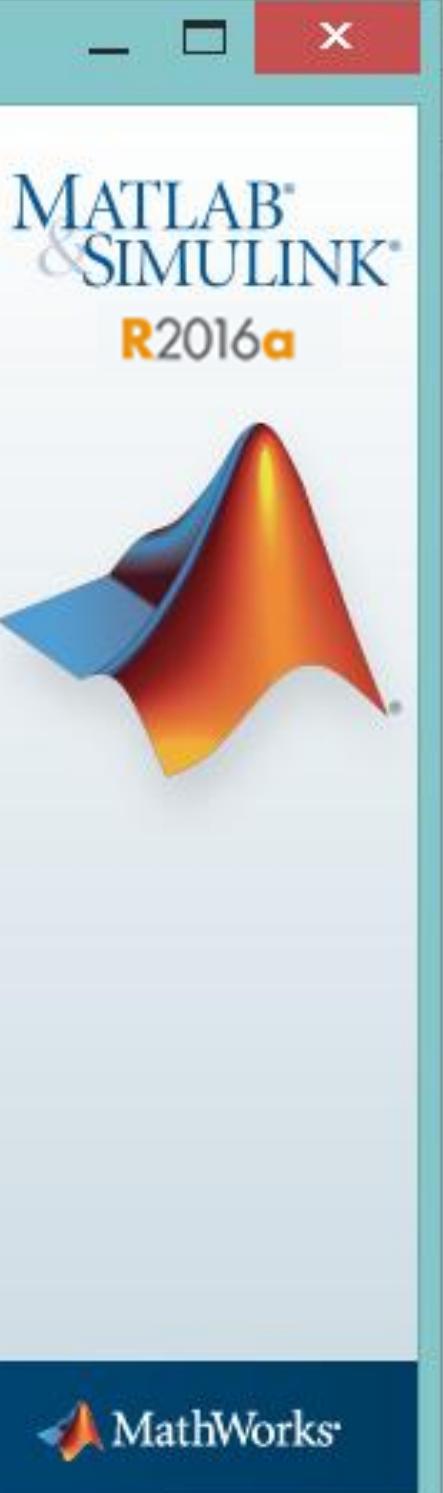

src="images/spacer.git"

## C-9: Choose NTU license 台大 License: 1089594

| <b>4</b> L | icense Selection                                                              | and the second second se |                       |                      |            |  |  |
|------------|-------------------------------------------------------------------------------|----------------------------------------------------------------------------------------------------|-----------------------|----------------------|------------|--|--|
| Sel        | ect a license or en                                                           | iter an Activation Ke                                                                                                    | ey                    |                      |            |  |  |
| The        | The installer will determine which products to install based on your license. |                                                                                                    |                       |                      |            |  |  |
| ۲          | Select a license:                                                             |                                                                                                    |                       |                      |            |  |  |
|            | License                                                                       | Label                                                                                                    | Option                |                      |            |  |  |
|            | XXXXXXX                                                                       |                                                                                                    |                       |                      | *          |  |  |
|            |                                                                               |                                                                                                    |                       |                      |            |  |  |
|            |                                                                               |                                                                                                    |                       |                      |            |  |  |
|            |                                                                               |                                                                                                    |                       |                      |            |  |  |
| ۲          | Enter an Activatio                                                            | n Key for a license no                                                                                                    | ot listed:            |                      |            |  |  |
|            |                                                                               |                                                                                                    |                       |                      |            |  |  |
|            | You may have rec                                                              | eived the <u>Activation</u>                                                                                                    | <u>Key</u> from the A | Administrator of the | e license. |  |  |
|            | < Back                                                                        | Next >                                                                                                    |                       | Cancel               | Help       |  |  |

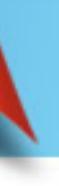

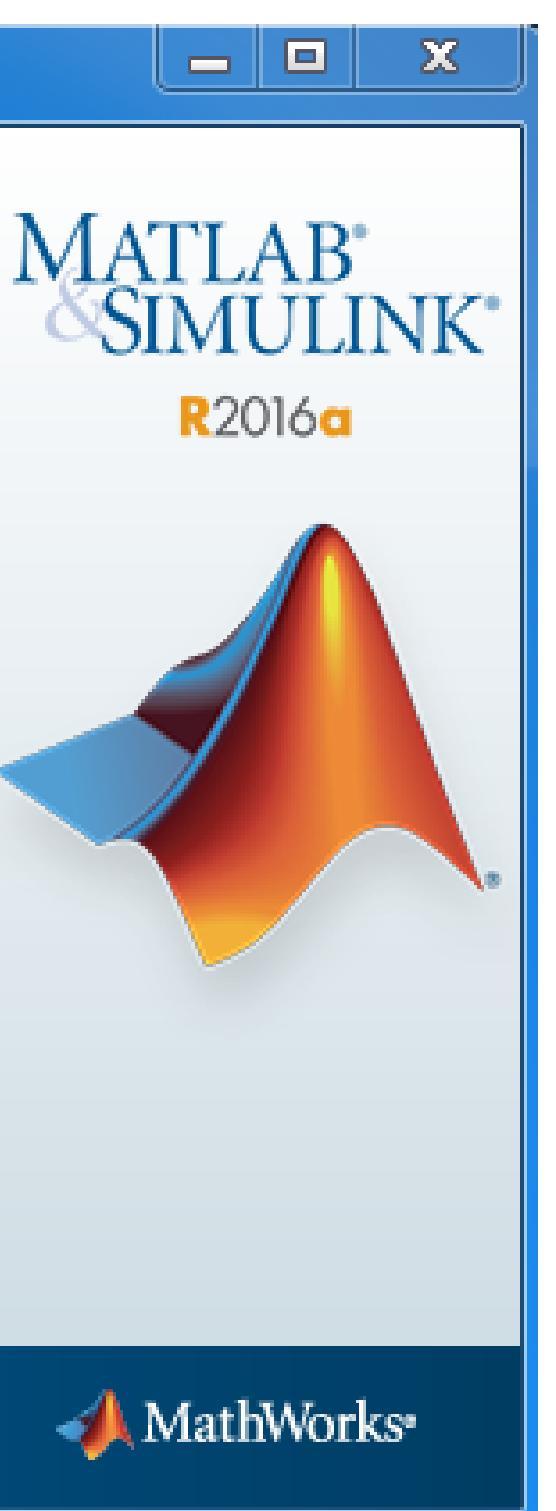

## C-10: Choose installation folder

| A Folder Selection             |                        |   |
|--------------------------------|------------------------|---|
| Choose installation folder:    | N                      | 1 |
| C:\Program Files\MATLAB\R2016a | Browse                 | S |
|                                | Restore Default Folder |   |
|                                |                        |   |
|                                |                        |   |
|                                |                        |   |
|                                |                        |   |
|                                |                        |   |
|                                |                        |   |
|                                |                        |   |
| < Back Next >                  | Cancel Halp            | 4 |
| S DOCK                         | Calicer                |   |

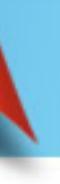

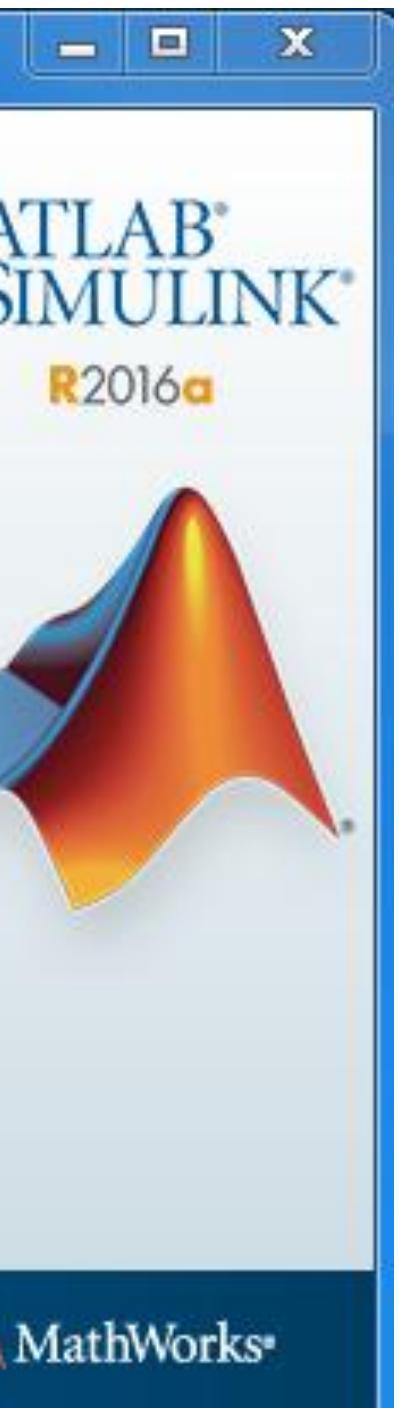

src="images/spacer.git"

## C-11: Choose product to install

#### A Product Selection Select products to install V Product MATLAB 9.0 V Simulink 8.7 V Antenna Toolbox 2.0 $\checkmark$ 7 **Bioinformatics Toolbox 4.6** V Communications System Toolbox 6.2 V Computer Vision System Toolbox 7.1 V Control System Toolbox 10.0 Curve Fitting Toolbox 3.5.3 1 Data Acquisition Toolbox 3.9 V DSP System Toolbox 9.2 V Econometrics Toolbox 3.4 V Embedded Coder 610 V V Filter Design HDL Coder 3.0 Financial Instruments Toolbox 2.3 $\mathbf{\nabla}$ ${\bf T}_{\rm e}$ < Back Next > Cancel Help

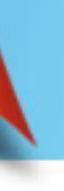

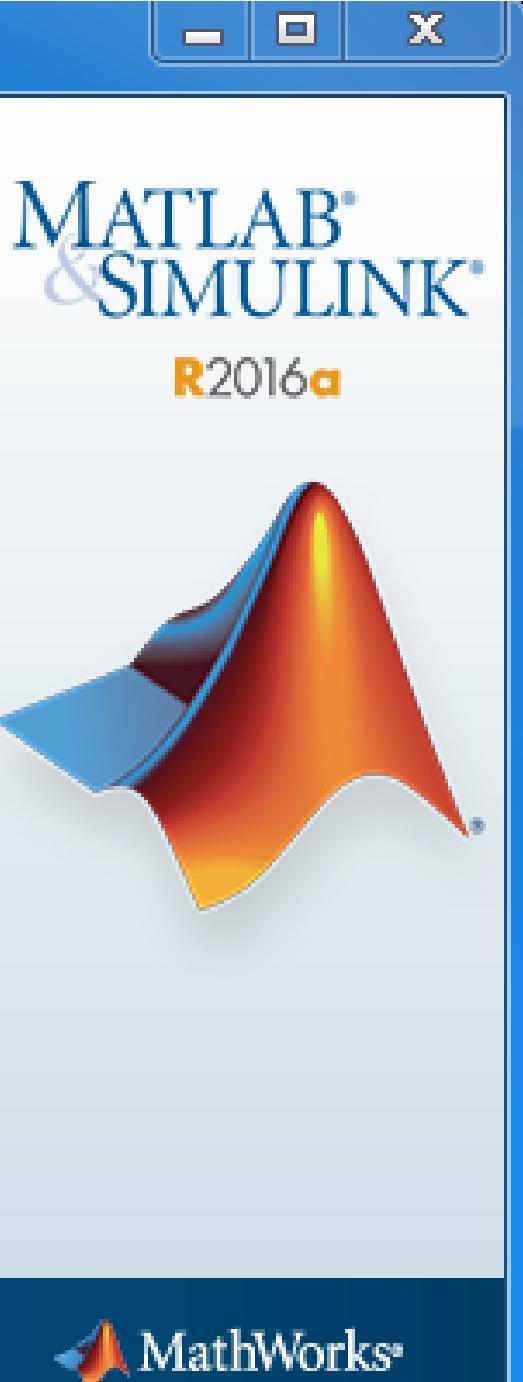

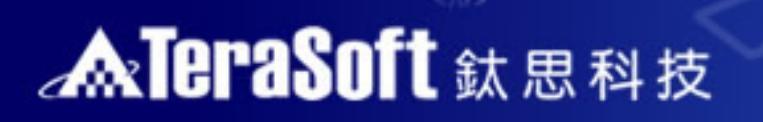

### **Choose Typical installation**

img src="images/spacer.gi"

| Typical (標準安裝)           | Custom(自訂                                                   |
|--------------------------|-------------------------------------------------------------|
| 安裝學校擁有的所有工具箱             | 安裝自己需要的工具箱 (語<br>影片)                                        |
| 所需安裝空間比較大                | 所需安裝空間比                                                     |
| 完整使用所有功能,<br>毋須擔心下載功能不完全 | 因為不了解工具箱的關聯<br>漏搭配工具箱,造成重新<br>用所有功能。(e.g. Simu<br>MATLAB 使用 |
| 須自己建立桌面捷徑                | 自動安裝精靈會協助您<br>(請見Custom-2抄                                  |

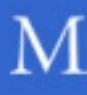

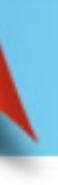

### 安裝)

### 請見Custom-1投

上較小

<sup>鈴</sup>性,可能會遺 听安裝前無法使 Jlink必須搭配 目)

建立桌面捷徑 殳影片)

### C-12: Select installation options

| 📣 Installation Optic | ons                  |   |        |      |    |
|----------------------|----------------------|---|--------|------|----|
| Select desired inst  | allation options     |   |        |      | Ν  |
| Add shortcuts to     |                      |   |        |      | IV |
| 🔽 Desktop            |                      |   |        |      |    |
| Programs fol         | der on the Start men | u |        |      |    |
|                      |                      |   |        |      |    |
|                      |                      |   |        |      |    |
|                      |                      |   |        |      | 2  |
|                      |                      |   |        |      |    |
|                      |                      |   |        |      |    |
|                      |                      |   |        |      |    |
|                      |                      |   |        |      |    |
|                      |                      |   |        |      |    |
|                      |                      |   |        |      |    |
|                      |                      |   |        |      | 1  |
| < Back               | Next >               |   | Cancel | Help |    |

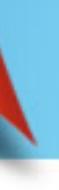

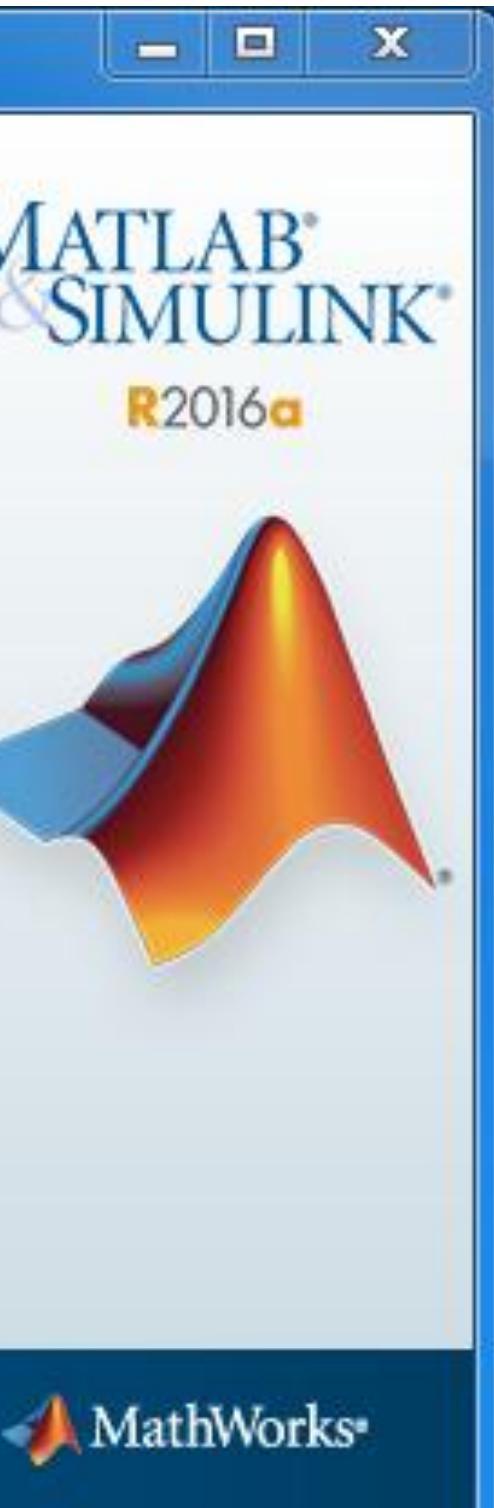

src="images/spacer.git"

## C-13: Confirm products to install

| License number:<br>1089594                                                                                                    |        |      | N |
|----------------------------------------------------------------------------------------------------|--------|------|---|
| Installation folder:<br>C:\Program Files\MATLAB\R2016a                                                                                                    |        | E    |   |
| Installation Size: 9,271 MB                                                                                                    |        |      |   |
| Products:<br>MATLAB 9.0<br>Simulink 8.7<br>Antenna Toolbox 2.0<br>Bioinformatics Toolbox 4.6<br>Communications System Toolbox 6.2<br>Computer Vision System Toolbox 7.1<br>Control System Toolbox 10.0<br>Curve Fitting Toolbox 3.5.3<br>Data Acquisition Toolbox 3.9<br>DCD Curteer Teolbor 0.2 |        |      |   |
| < Back Install >                                                                                                    | Cancel | Help | 4 |

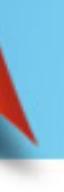

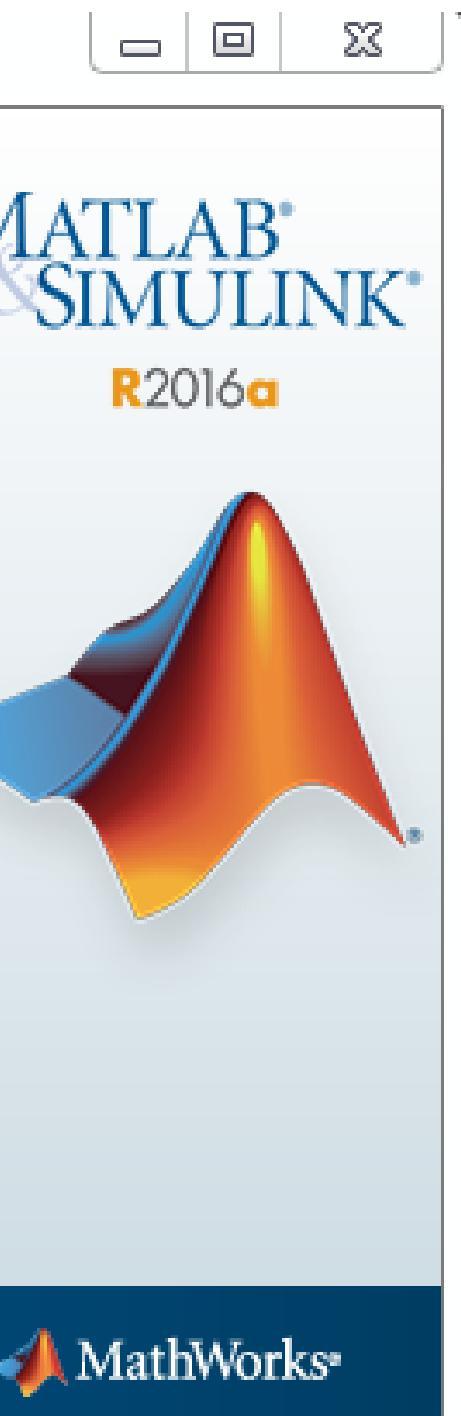

<tmg src="images/spacer.gi"

### C-14: Monitor installation progress

| 📣 37% Complete        | <br>  |        |          |
|-----------------------|-------|--------|----------|
| Installing MATLAB 9.0 | 37.9% |        |          |
|                       |       |        |          |
|                       |       |        |          |
|                       |       |        |          |
|                       |       |        |          |
|                       |       |        |          |
|                       |       | Cancel | <b>1</b> |

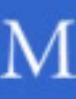

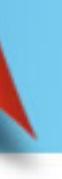

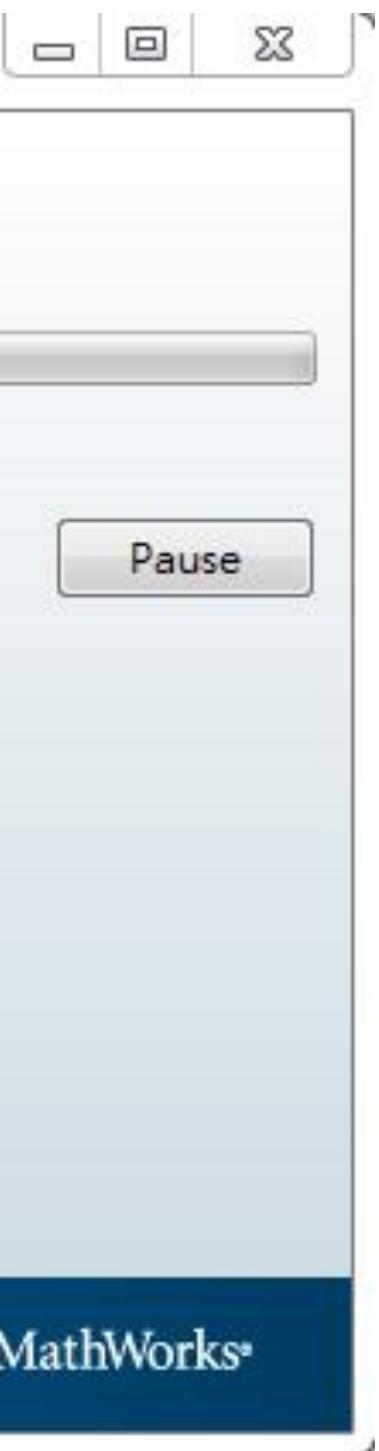

img src="images/spacer.gi"

### C-15: Activate MATLAB

| 📣 Installation Cor        | nplete                                            |          |
|---------------------------|---------------------------------------------------|----------|
| Installation is co        | mplete.                                           |          |
| Activate MAT              | LAB                                               |          |
| Note: You will not        | t be able to use MATLAB until you activate the sc | oftware. |
|                           |                                                   |          |
|                           |                                                   |          |
|                           |                                                   |          |
|                           |                                                   |          |
|                           |                                                   |          |
| See the <u>Help</u> to le | arn more about activation.                        |          |
| < Back                    | Next >                                            | Cancel   |

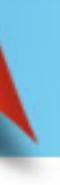

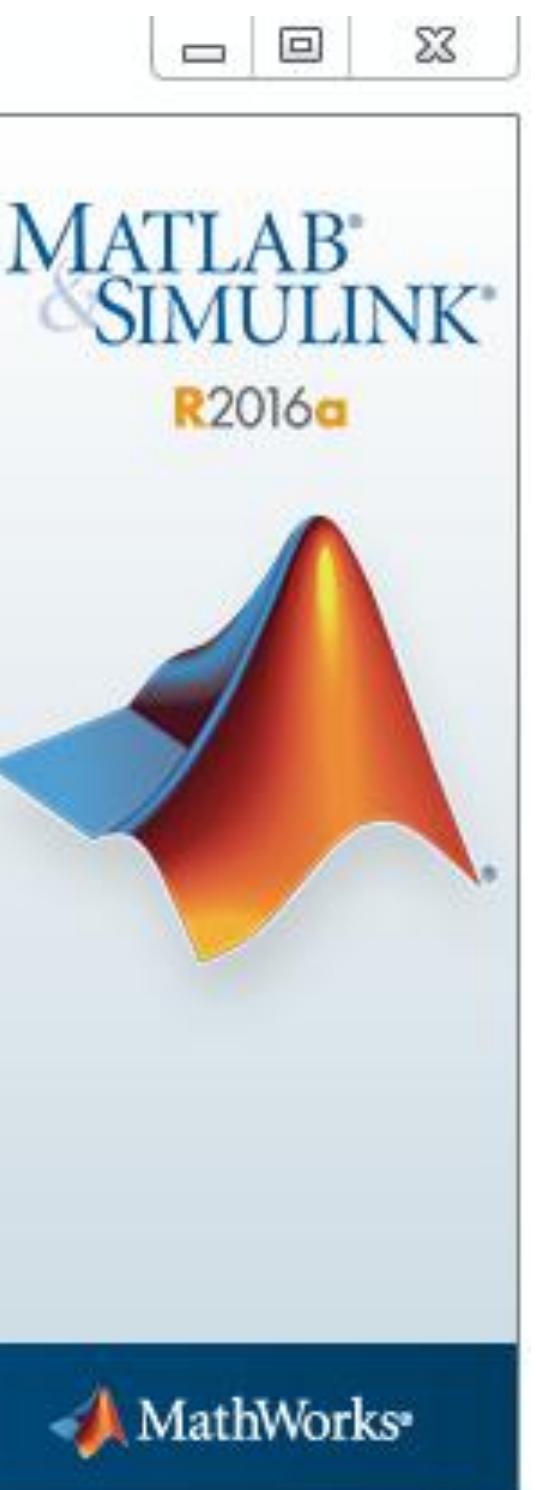

### C-16: Click Next>

src="images/spacer.git"

#### A MathWorks Software Activation

#### Activate MathWorks Software

Activation is a process that verifies licensed use of MathWorks products. This process validates the license and ensures that it is not used on more systems than allowed by the license option you have acquired.

| < Back | Next > | Cancel | Help | 1 |
|--------|--------|--------|------|---|

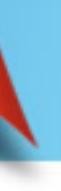

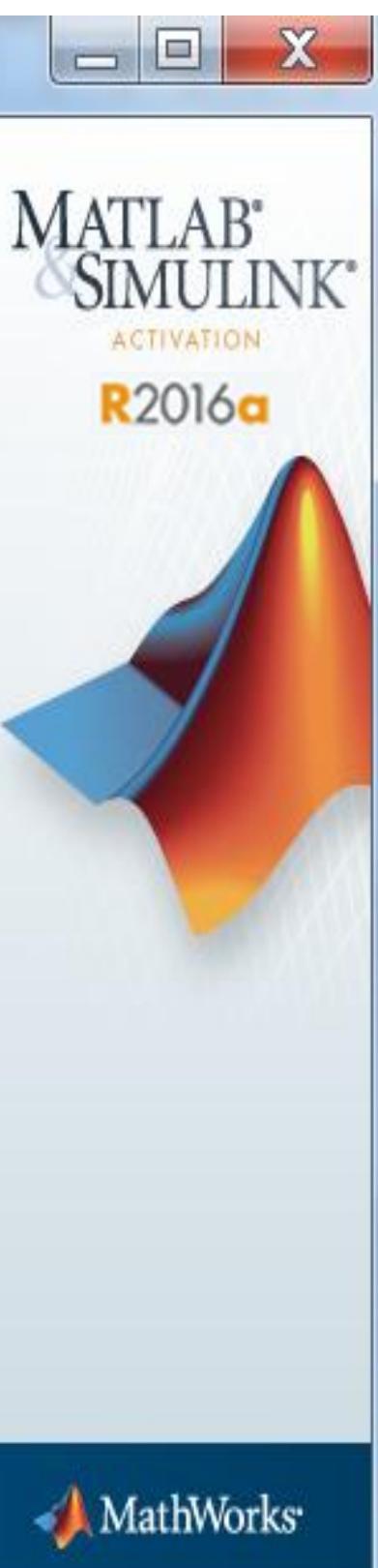

<img src="images/spacer.git"

## C-17: Confirm user information

| A Confirmation                              |      |          |
|---------------------------------------------|------|----------|
| Confirm selection:                          |      | Ма       |
| License number: 1089594<br>Activated by: l  |      | NACK S   |
| This information will be sent to MathWorks. |      |          |
|                                             |      |          |
|                                             |      |          |
|                                             |      |          |
|                                             |      |          |
|                                             |      |          |
| < Back Confirm > Cancel                     | Help | <b>4</b> |

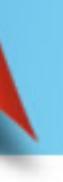

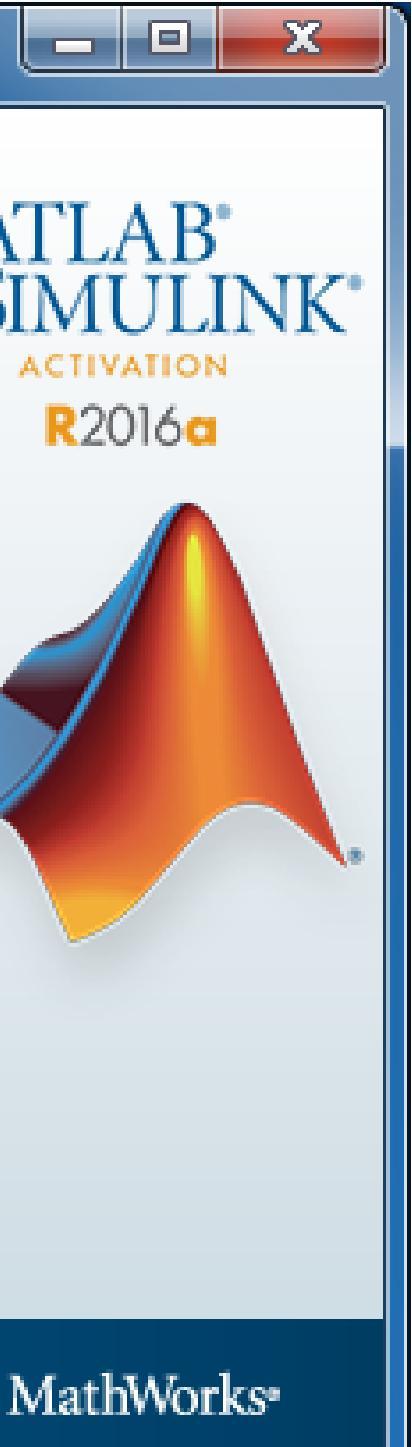

### C-18: Activation complete

| Activation Complete     |        |   |
|-------------------------|--------|---|
| Activation is complete. |        | M |
|                         |        |   |
|                         |        |   |
|                         | Finish | 4 |

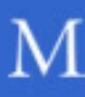

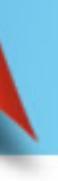

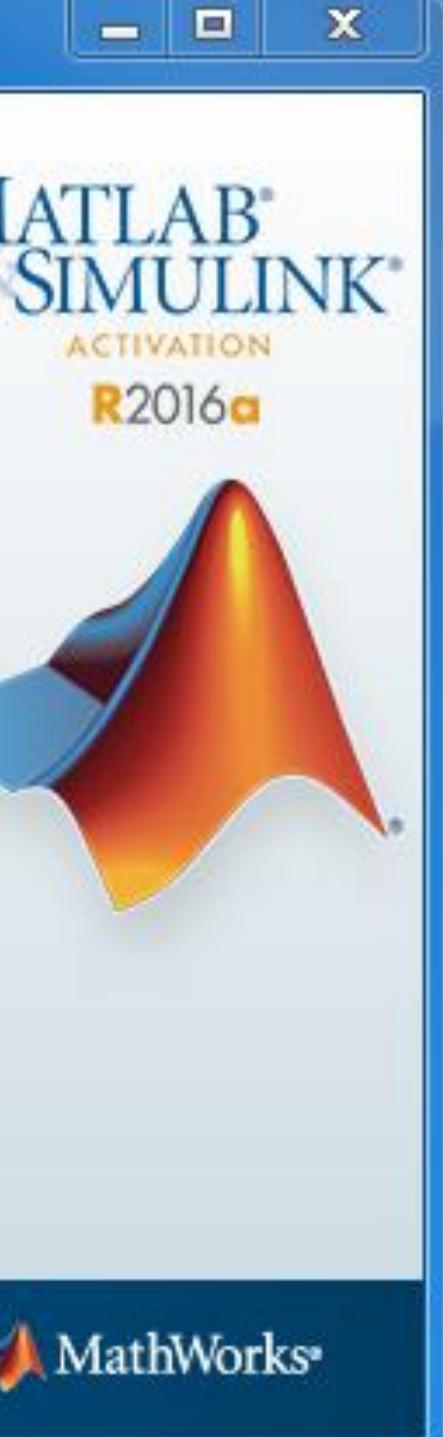

## 3. Frequently asked questions

Q:申請Mathworks帳號時,沒有收到確認信該怎麼辦?

A: 1.因各郵件系統伺服器的轉信服務可能需要一段時間,可能無法即時收到 信件,需要等候一些時間才會收到註冊確認信件。

2. 您的郵件可能被您的收信系統歸屬於垃圾郵件,建議您可以進入您的信 箱並找到垃圾郵件資料夾查詢。

- Q: MATLAB 系所版授權到期解決方法?
- A:當 MATLAB 到期後,會出現需要 Activation 的畫面,請選用 Activate from internet, 輸入你的 Mathworks 帳號密碼, 就可以繼續使用 MATLAB。 Q: 原先安裝的舊版本是否可繼續使用?
- A: 可以,版本可向下相容。
- Q:學校是否會提供訓練課程?
- A: 學校與鈦思科技將會不定期安排訓練課程及各領域上機課程或演講, 請隨 時注意資訊中心公告,有想上的課程也可以向系所/資訊中心提出需求。

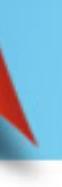

## 4. TeraSoft contacts in case of problem

- 有任何問題發生,請記得使用Print Screen功能將問題畫面擷取下來附在信 件中詢問。信中請記得註明License No.,才能加速問題處理流程。
  - License No.那裏查? MATLAB command window 輸入ver 按enter 後畫面會自動列出

| A                                                                                     | MATLAB R2015a                                                                                                    |
|---------------------------------------------------------------------------------------|----------------------------------------------------------------------------------------------------|
| HOME PLOTS APPS                                                                       |                                                                                                    |
| Import     Save       New     New     Open       Script     Import       FILE     VAI | New Variable       Analyze Code       Image: Code       Image: Code |
| 💠 🔷 🔁 😺 🕨 C: 🕨 Users 🕨 lenovo 🕨 Docume                                                | ts • MATLAB                                                                                                    |
| Current Folder                                                                        | > ver         MATLAB Version: 8.5.0.197613 (R2015a)         MATLAB License Number:         Operating System: Microsoft Windows 8.1 Version 6.3 (Build 9600)         Java Version: Java 1.7.0_60-b19 with Oracle Corporation Java HotSpot(TM) 6-         MATLAB       Version 8.5 (R2015a)         MATLAB       Version 8.5 (R2015a)         Simulink       Version 8.5 (R2015a)         Aaraanaaca Blocknet       Version 8.5 (R2015a)                                                                                                    |

- 安裝問題: 在信中註明License No.,將問題詳列/附上畫面截圖,寄至 install@terasoft.com.tw
- 使用問題:在信中註明License No.,將問題詳列/附上畫面截圖,寄至 support@terasoft.com.tw

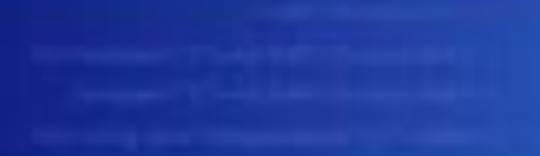

### ATERSSOIT IS IN A

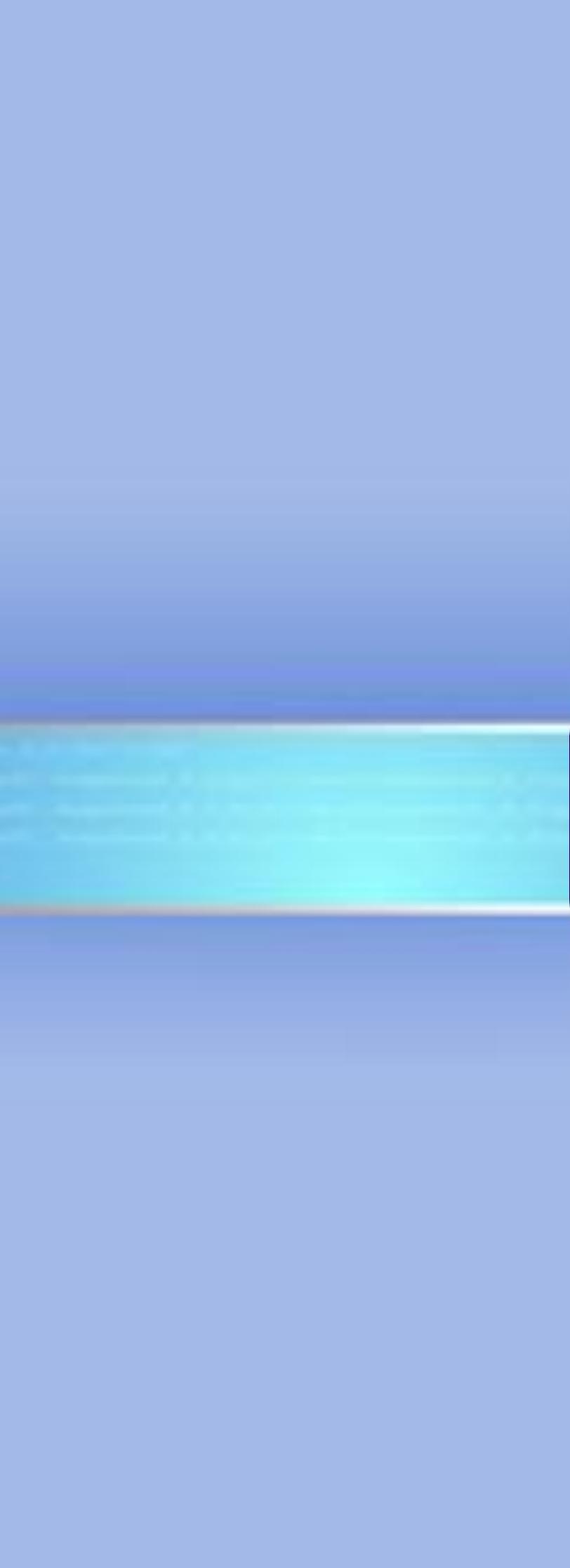